## Whatsapp Chat History Tips and Tricks in BlackBerry 10

Whatsapp messenger is really amazing app for exchanging messages throughout the world. Genuinely accessible for BlackBerry mobile handsets. Whatsapp web up graded their version 2.12.31 to BlackBerry phone; it actually was launched on Apr 8th, 2015. Whatsapp messenger is a wonderful sharing app so, upload it in your own BlackBerry handset and continue touch in your relatives and buddies. Now we will currently have techniques of shift chat history over on new BlackBerry 10 phone. Anybody can successfully transfer your chat history from old to new BlackBerry 10 Smartphone. There are two pretty ways available exactly like the first suggested option is BlackBerry Link and next one is manually transfer. However, one another important thing is you are not able to move your chat history from BlackBerry 10 phone to any alternative smart phone together with unachievable for restore the chat information from other cell phone to fresh BlackBerry 10 so, you should note that point prior to your transfer your chat history.

## **BlackBerry Link:**

- Utilize this BlackBerry link to shift your backup file of your chat conversation.
- The URL is http://us.blackberry.com/software/desktop/blackberry-link.html.
- Please make sure to download the BlackBerry link with your Personnel computer or your Mac from above given URL link.
- After this you must look at user guide of BlackBerry link and from now on get backup and restore process option using this URL http://docs.blackberry.com/en/smartphone\_users/deliverables/49304/lym1339792328 309.jsp
- Now bring backup your previous device by using BlackBerry Link.
- Afterward reinstate your backups from the old device to the new BlackBerry device with using the BlackBerry link.
- The aforementioned steps are really quite simple for transfer your chat history. Next we will see the Manual transfer method.

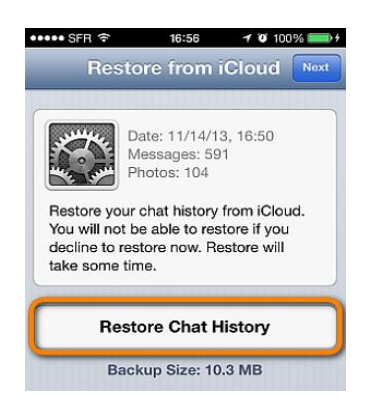

## Manual Transfer:

The 2nd method is manual transfer, in this way is you are able to manually relocate the backup files of your own chat history. Before start the procedure transfer files from old phone to new

Smartphone you make sure that backup your old mobile chat history, then only we can take further steps. Your Whatsapp chat conversations are specifically saved on each day at 4AM of your local time. Regularly your backup files are stored with your phone internal memory card, only on there is enough free storage space. You can be also able to backup your chat conversation in your hand at any moment. Tap to open up the Whatsapp messenger application menu and touch settings->then select media settings-> go with Backup conversations. Please follow the navigation for additional work.

- 1. Open Whatsapp upon your mobile handset
- 2. Want to find the Application menu on the top of the mobile phone screen.
- 3. Then select the Settings option-> Media settings-> and tap the Backup conversations.
- 4. You can now without difficulty relocate backup files from your own old BlackBerry mobile to a SD card or some other storage accessible such as cloud storage or any of one, you should use file manager on your Smartphone.
- 5. Then copy the backup folder on misc/whatsapp/backup folder from on your old mobile to storage media.
- 6. Afterward like to move your backup file from storage media towards your fresh BlackBerry 10 device.

While you successfully transferred your backup file, then just simply install Whatsapp on your own new Smartphone of BlackBerry 10. As well as, tap the restore button once done without delay and restore your entire message history. Once restored, your old chats are will reappear with your new BlackBerry 10 device. Look at this site <u>http://wapppictures.com</u>